1. 꿈길접속 및 가입
 2. 교육기부 진로체험기관 인증제 신청
 신청 관련 자료
 꿈길을 이용한 온라인 신청
 3. 꿈길 '문의게시판' 매뉴 활용

# 교육기부 진로체험기관 인증제 신청을 위한 진로체험망 '꿈길' 이용 매뉴얼

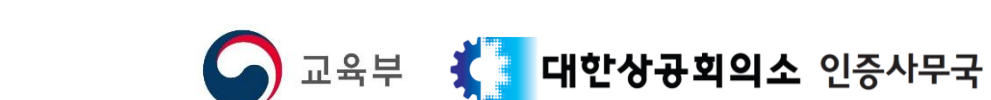

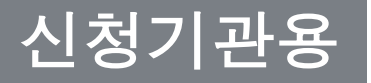

# 1. 꿈길접속 및 가입

꿈길 비회원의 경우 '선 회원가입' – '후 인증제 신청'

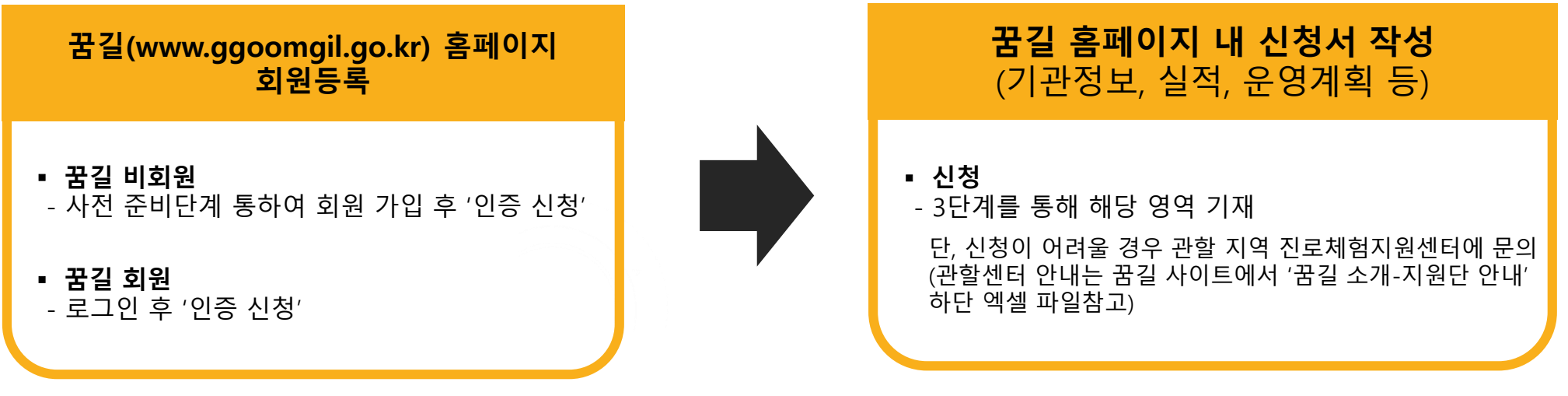

### [기타 기능]

- 최종 인증 합격/불합격 여부확인
- 꿈길 홈페이지 내 문의사항 탑재

※ 지역 내 진로체험지원센터 확인: http://www.ggoomgil.go.kr/front/intro/intro03.do?rootMenuId=05&menuId=0503

 1. 꿈길 접속 : 웹브라우저의 주소창에

 www.ggoomgil.go.kr

입력해 주세요.

\* 네이버, 다음 등 포털 사이트 → '꿈길' 검색 후 바로가기 클릭

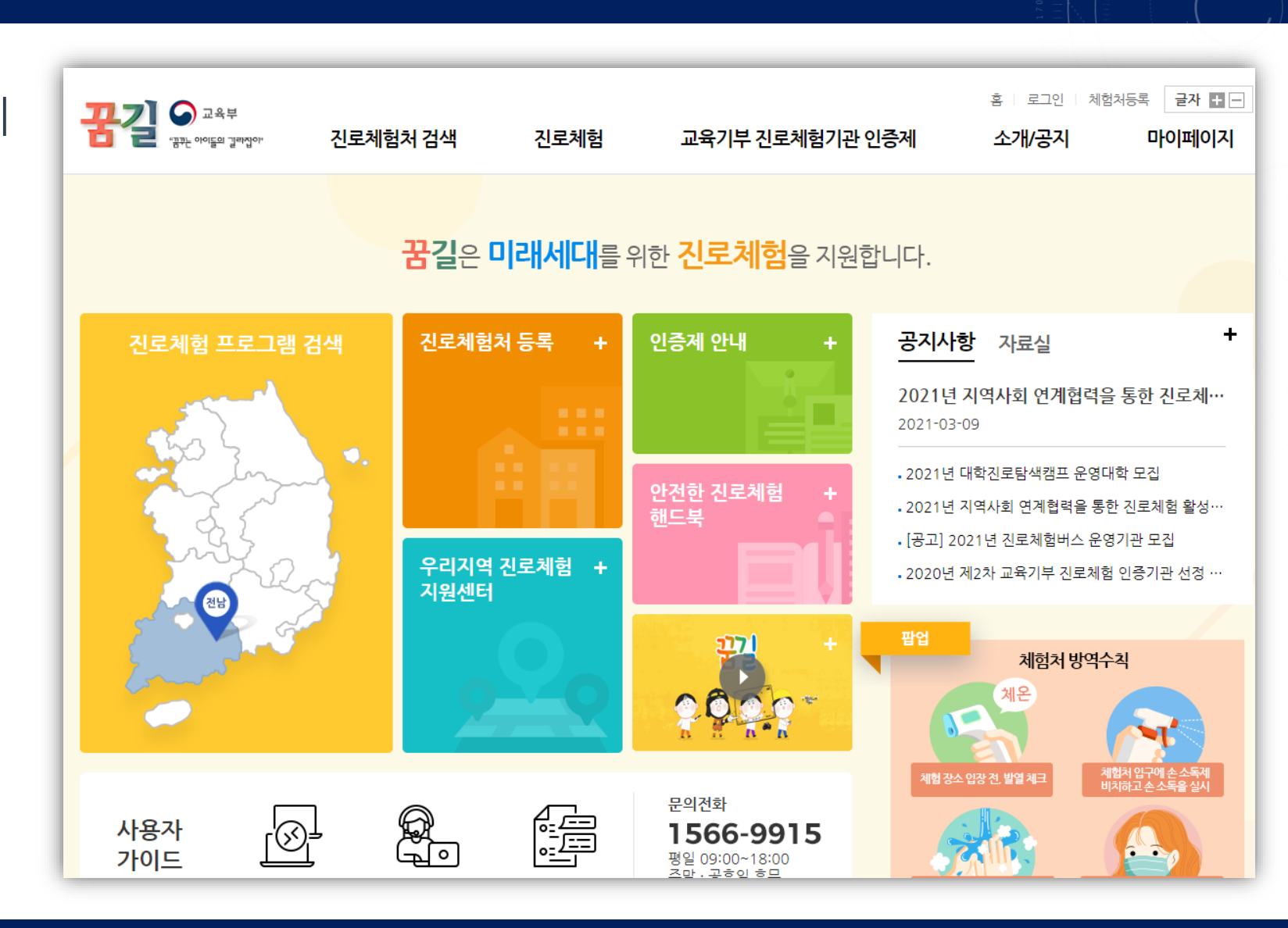

### 2. 꿈길 가입자는 [로그인], 미가입자는 [체험처등록] 메뉴를 클릭

\* 본 매뉴얼에서는 미가입자 중심으로 설명드리오니 양해 부탁드립니다.

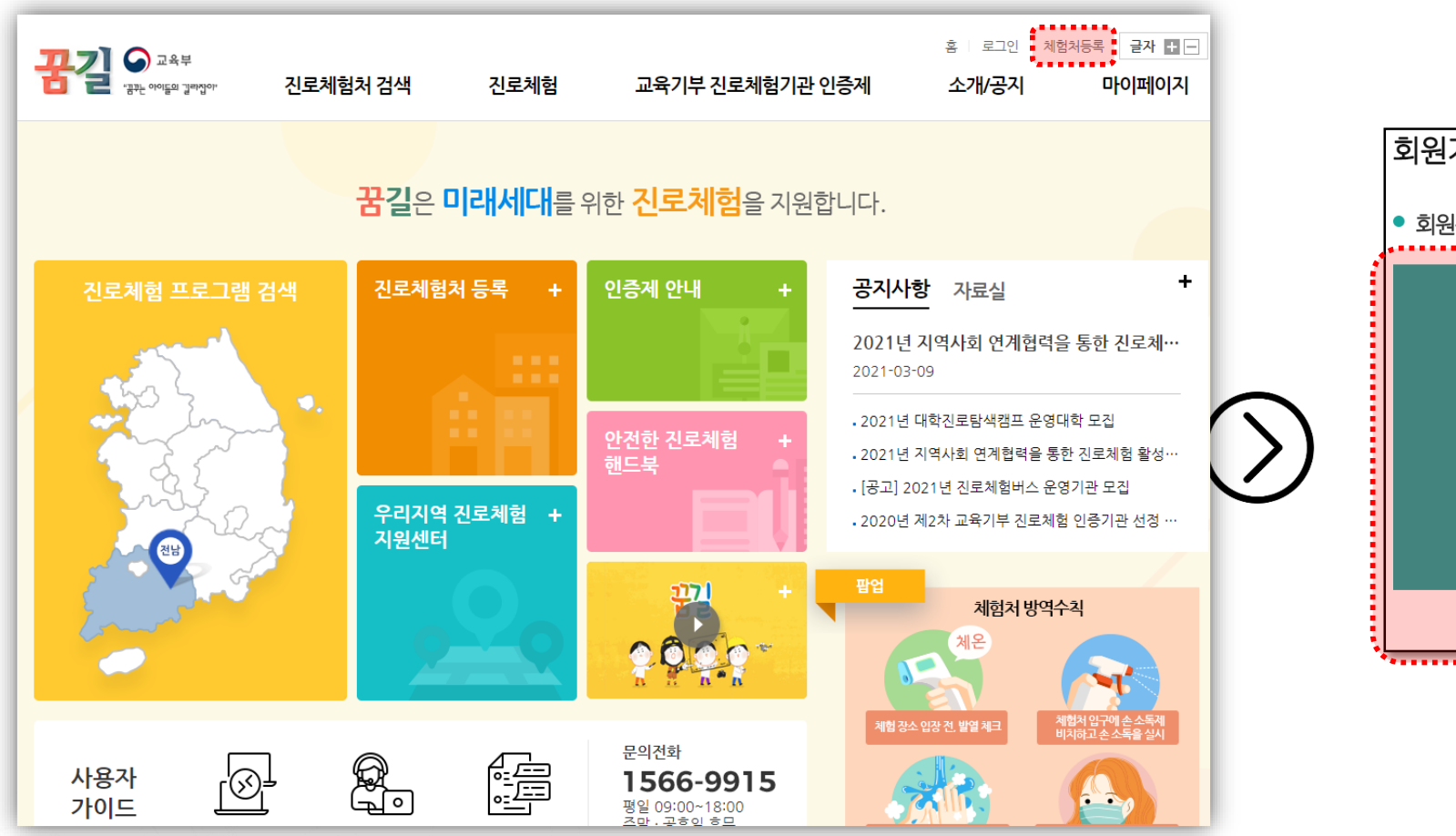

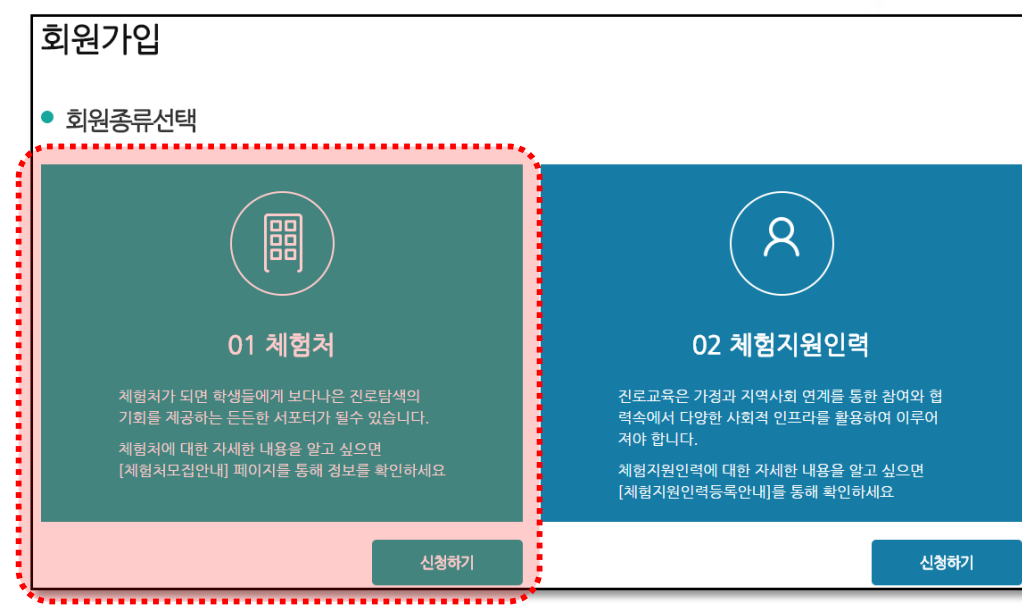

### 3. 체험처 등록

교육기부 진로체험기관 인증제

|                                  | 예) 지점의 경우 : 00기업(00지전)                   | 7 |  |  |  |  |  |  |  |
|----------------------------------|------------------------------------------|---|--|--|--|--|--|--|--|
|                                  | ·····································    |   |  |  |  |  |  |  |  |
| 표 비미배충                           |                                          |   |  |  |  |  |  |  |  |
| * 시여자드로배송                        |                                          |   |  |  |  |  |  |  |  |
| A 464642±                        | 0710H27/M                                |   |  |  |  |  |  |  |  |
| * 주소                             | +dU&63                                   |   |  |  |  |  |  |  |  |
| * 휴대폰                            | 면덕세(국선전와)<br>- (SMS 수신여부 : @수신 이미수신 )    |   |  |  |  |  |  |  |  |
| 담당자정보                            |                                          |   |  |  |  |  |  |  |  |
| * 휴대폰                            | - (SMS 수신여부 : ⓒ수신 〇미수신 )                 |   |  |  |  |  |  |  |  |
| * E-mail                         | Ø :: 직접입력 :: ✔ (E-mail 수신여부 : ⑥수신 ○미수신 ) |   |  |  |  |  |  |  |  |
| 담당자의 휴대폰, E-mail                 | 은 체험 신청알림 등의 정보제공 용도로 사용합니다.             |   |  |  |  |  |  |  |  |
|                                  |                                          |   |  |  |  |  |  |  |  |
| 체험처정보                            |                                          |   |  |  |  |  |  |  |  |
|                                  | 공공기관/공기업 🗸 중앙행정기관 🔽 [주무부처 : 부사했기 ] 최고    |   |  |  |  |  |  |  |  |
| ★ 체험처유형                          | 지역선택                                     |   |  |  |  |  |  |  |  |
| * 체험처유형<br>* 체험지역                |                                          |   |  |  |  |  |  |  |  |
| * 체험치유형<br>* 체험지역                |                                          |   |  |  |  |  |  |  |  |
| * 체험치유형<br>* 체험지역<br>체험시소개       |                                          |   |  |  |  |  |  |  |  |
| * 체형지유형<br>* 체형지역<br>체형지소개<br>에시 |                                          |   |  |  |  |  |  |  |  |

### [입력 항목]

### > 기본정보

- 체험처명 : 체험처명을 입력(예 : 00 서울사무소)
  - \* 중복 체험처명 알림 : 동일한 체험처명이 이미 등록되어 있는 경우 다음과 같이 진행 1) 체험처명을 "00발전 군산발전처"등으로 재입력하여 동일한 체험처명이 없는 것 확인되면 계속 진행 2) 위 내용을 알 수 없는 경우, 관할지원단(센터) 또는 꿈길 운영지원센터에 문의
- 아이디/비밀번호 : 체험처로 로그인해서 체험프로그램을 등록할 때 사용할 계정 입력
- 사업자등록번호 : 사업자등록번호 입력후 [중복검사] 실시
- \* 이미 등록된 사업자번호라고 뜨는 경우, 타 부서 담당자가 등록했는지 확인 후 운영지원센터(1566-9915) 연락
- 주소 : 업체주소 입력 (프로그램이 진행되는 실제 장소와 다를 수 있음) (예 : 업체 주소는 서울 A구 a동 / 프로그램 진행 주소는 서울 A구 b동 )

### ▶ 담당자정보

- 담당자명, 연락처, 휴대폰, Email : 체험처 대표담당자 기본정보 입력 (다음 화면에서 프로그램별 담당자를 각각 다르게 입력가능)

### ▶ 체험처정보

- 체험처유형 : 공공기관/공기업 선택
  - \* 체험처유형을 공공기관/공기업으로 선택할 경우 [기관유형]과 [주무부처]를 선택
  - \* 중앙부·처·청별 체험처 등록 현황 통계 처리되는 부분이므로 정확히 입력 요망

6

### 3. 체험처 등록

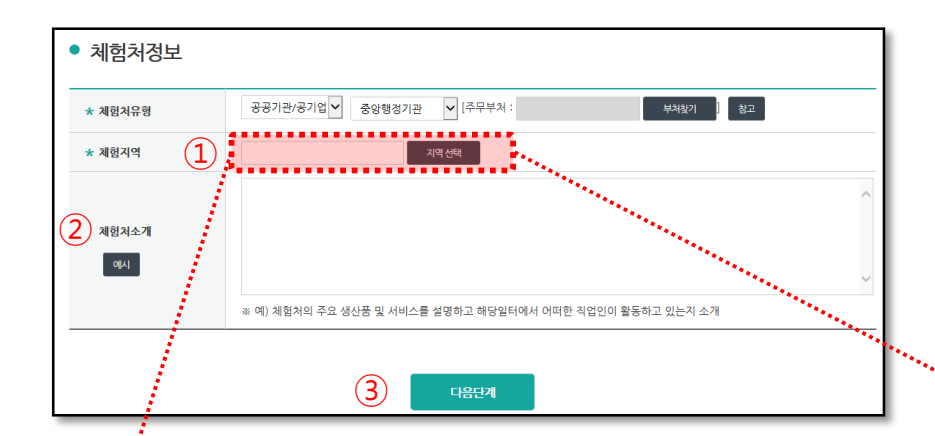

| $\triangleright$ | 체험처정보(계속) |
|------------------|-----------|
|------------------|-----------|

- 체험지역 : [지역선택]을 클릭하여 체험처가 위치한 지역을 시·군·구 단위로 선택 소분류의 우측에서 우리 체험처 관할 지원단(센터)을 확인할 수 있음

- 체험처소개 : 주요 생산품, 서비스를 설명하고 일터에서 어떠한 직업인이 활동하는지 소개

- [다음단계] 버튼을 클릭하여 체험처 관련 내용을 저장하고 다음 단계인 "프로그램" 정보 등록 진행

| 선택값:서울특별시 김 | 상서구≍    |           |   |
|-------------|---------|-----------|---|
| 대분류         | 소분류     | 콘할진로체험지원단 |   |
| 너울특별시       | ▲ □ 강남구 | 서울강남지원단   | - |
| 강원도         | □ 강동구   | 서울강동지원단   |   |
| 경기도         | 🗉 강북구   | 서울강복지원단   |   |
| 경상남도        | ☑ 강서구   | 서물강서지원단   |   |
| 경상북도        | □ 꽌악구   | 서울관약지원단   |   |
| 랑주광역시       | □ 광진구   | 서울광진지원단   |   |
| 내구광역시       | □ 구로구   | 서울구로지원단   |   |

교육기부 진로체험기관 인증제

### 3. 체험처 등록

### ▶ 체험프로그램 정보 입력

- 체험프로그램명 : 상세히 입력 (예 : 00현충시설 견학 및 주변 환경정비)

- 교육부 연계사업 체험프로그램여부 : 해당되는 경우에만 선택

| • 프로그램정보               |                                                                                                    |       |                               |                                  |                        |                              |
|------------------------|----------------------------------------------------------------------------------------------------|-------|-------------------------------|----------------------------------|------------------------|------------------------------|
|                        | ★ 필수 입력사항입니다. 확인 후 등록 또는 수정하세요.                                                                                                    |       |                               |                                  |                        |                              |
| * 쳬험프로그램명              |                                                                                                    |       |                               |                                  |                        |                              |
| ★ 교육부 연계사업<br>체험프로그램여부 | ⑧ 관련없음 ○ 교육부 연계사업 체험프로그램                                                                                                    |       | ★ 교육부 연계사업<br>체허프로그래여브        | ○관련없음 ◉교육부 연계사업 체험프로그램           | 농산어촌 진로체험버스            | Y                            |
| ★ 체험유형                 | == 유형선택 == ✔ HELP ★ 체험직무(학과) 직무학과찾기                                                                                                    |       | 세용 이무                         | -                                |                        |                              |
|                        |                                                                                                    |       | * 버스 제공여부                     | ◉ 제공 ○ 미제공                       | * 운영방식                 | ◉ 체험처 -> 학교 ○ 학교 -> 체험처      |
| ★ 체험이수시간               | == 시간선택 == 🗸 체험가능시간 예) 10:00-12:00                                                                                                    |       |                               |                                  |                        |                              |
| ★ 참가대상                 | □초등학생 ☑ 중학생 □ 고등학생 ★ 1회당 모집인원 명                                                                                                    | ***** | * 그 이 너 어 게 !                 | L어 케칭포크그래이 케칭이                   | 비서저이 4 취 대             | 노 취귀그 개취디며                   |
| ★ 대상학교유형               | ☑ 일반학교 : 정규 학교로 인가받은 초,중,고등학교<br>□특수학교 : 장애인의 교육을 위해 초,중,고등학교 준하는 교육을 운영하는 학교<br>□ 각종학교 : 정규 학교로서 인가를 받지 못하였으나, 초,중,고등학교 및 특수학교와 유사한 교육을 실시하고 있는 학교 |       | * 교육부 연계사<br>공개지역은 전<br>으로 고정 | 1입 세염프로그램의 세염을<br>번국, 학교신청 승인방법은 | 을 설정은 1외 또<br>수동승인(체험차 | 는 외자도 제안되며,<br> 에서 자체적으로 승인) |
| * 체험일                  | ● 1회 ○ 회차 ○ 외차                                                                                                    |       |                               |                                  |                        |                              |
| ★ 공개지역                 | ● 전국 ○ 지역선택                                                                                                    |       |                               |                                  |                        |                              |

### 3. 체험처 등록

| ● <u>프로그</u> 램정보       |                                                                                                    |                                        |                                |
|------------------------|----------------------------------------------------------------------------------------------------|----------------------------------------|--------------------------------|
|                        |                                                                                                    | k                                      | r 필수 입력사항입니다. 확인 후 등록 또는 수정하세요 |
| * 체험프로그램명              |                                                                                                    |                                        |                                |
| * 교육부 연계사업<br>채험프로그램여부 | ● 관련없음 ○ 교육부 연계사업 체험프로그램                                                                                                    |                                        |                                |
| * 체험유형                 | == 유형선택 == 🗸 HELP                                                                                                    | ★ 체험직무(학과)                             | 직무학과찾기                         |
| * 체험이수시간               | == 시간선택 == 🗸                                                                                                    | 체험가능시간                                 | 예) 10:00~12:00                 |
| <b>*</b> 참가대상          | □초등학생 ☑중학생 □고등학생                                                                                                    | ★ 1회당 모집인원                             | g                              |
| * 대상학교유형               | <ul> <li>☑ 일반학교 : 경규 학교로 인가받은 초 중,고등학교</li> <li>□ 특수학교 : 장애인의 교육을 위해 초 중,고등학교</li> <li>□ 각종학교 : 경규 학교로서 인가를 받지 못하였으나</li> </ul> | 준하는 교육을 운영하는 학교<br>+, 초,중,고등학교 및 특수학교와 | 유사한 교육을 실시하고 있는 학교             |
| <b>* 체</b> 험일          | <ul> <li>● 1회</li> <li>○ 회차</li> </ul>                                                                                          | ○수시                                    |                                |
| ★ 공개지역                 | ● 전국 ○지역선택                                                                                                    |                                        |                                |

### ▶ 체험프로그램 정보 입력(계속)

- 체험유형 : [HELP]버튼의 내용을 참고하여 선택

- 체험직무(학과) : [직무학과찾기] 버튼 클릭하여 체험을 하게 될 직무 선택 \* 직무기준표는 NCS를 기반으로 하고 있으며, 선택은 2차분류를 선택

- 체험이수시간 : 숫자로만 입력

- 참가대상 : 초/중/고등학생 선택 (복수 선택 가능)

- 모집인원 : 해당 프로그램의 총 모집인원을 숫자로만 입력

- 대상학교유형 선택

· 일반학교 : 정규 학교로 인가 받은 초,중,고등학교

·특수학교 : 장애인의 교육을 위해 초,중,고등학교 준하는 교육을 운영하는 학교

· 각종학교 : 정규 학교로서 인가를 받지 못하였으나, 초,중,고등학교 및 특수학교와 유사한 교육을

실시하고 있는 학교

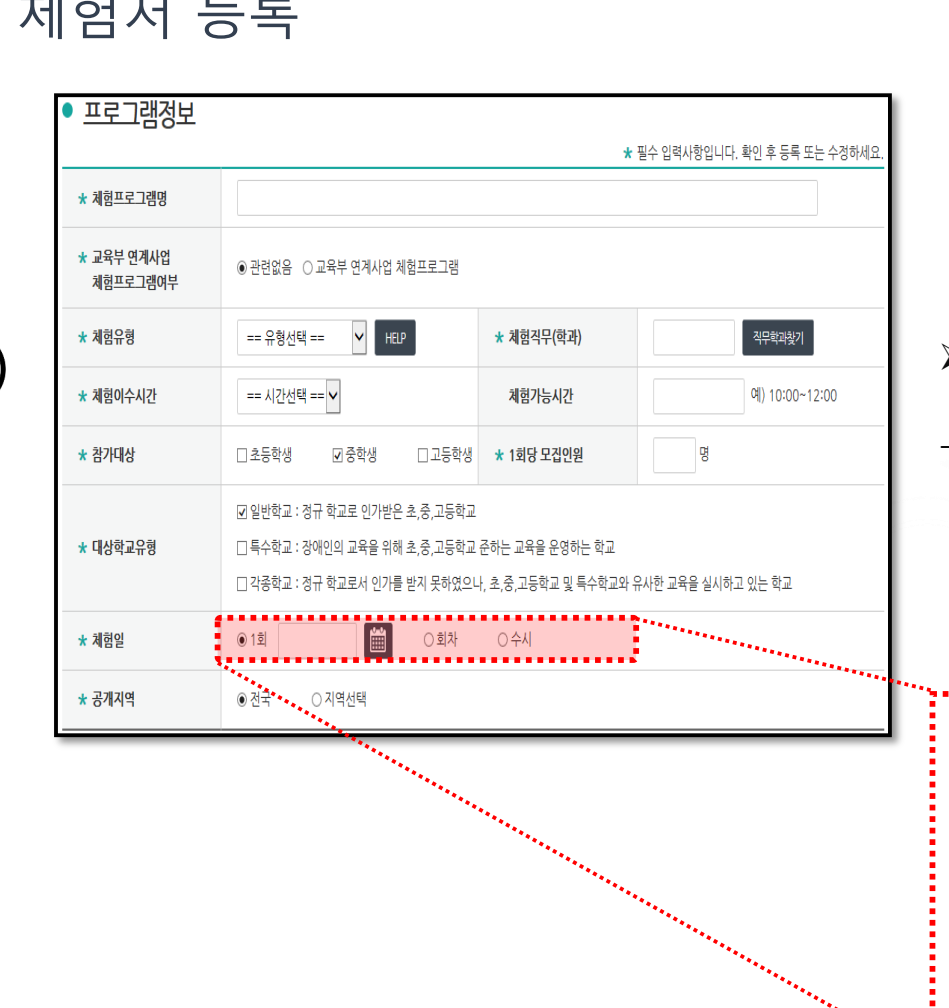

꿈길 접속 및 가입

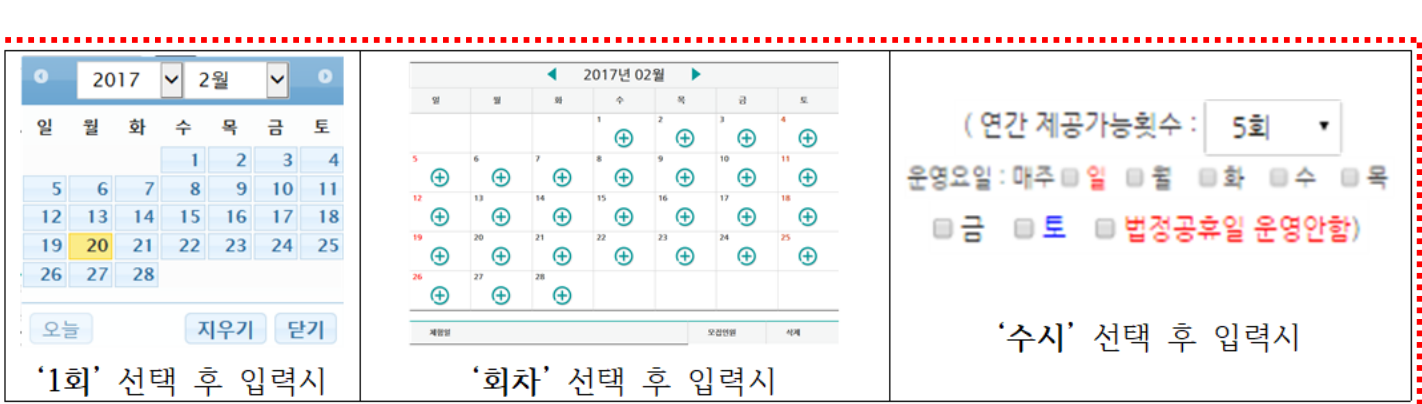

\* 1회성으로 제공되고 종료되는 경우, "1회"를 선택 후 달력상 한 개의 날짜를 선택 \* 동일내용으로 여러 차례 진행되는 경우, "회차"를선택 후 달력상에서 여러 날짜를 선택, 모집인원 \* 협의를 통해 수시로 진행되는 경우, "수시"를 선택 후 연간 제공가능횟수와 운영요일을 선택

- 체험일 : 학생들이 진로체험을 참여할 날짜로, [ 1회 / 회차 / 수시 ] 중 선택

### 체험프로그램 정보 입력(계속)

3. 체험처 등록

10

여기까지 완료되면 꿈길 [체험처 등록]이 끝났습니다.
 지역 내 진로체험지원센터에서 승인이 완료되면, 다음 페이지부터 제시된 인증제 신청 작업을 이어가면 됩니다.

- 관련자료 : 신청서 양식, 관련자료 등 첨부

- 이미지 : 해당 체험프로그램 또는 업체 관련 사진, 포스터 첨부

추가설명 및 유의사항 : 준비사항, 학생들에게 사전에 안내가 필요한 사항 등

- 참가비 무료/유료(금액) 여부 입력

체험장소 및 찾아가는 방법 : 상세주소와 교통편 등의 정보 작성

체험장소 위치 : 체험프로그램의 내용이 어느 지역의 어느 장소에서 진행되는지 선택 \* 지역선택 후, [지도에 체험장소 표시하기] 클릭 : 학교에서 참고하도록 건물단위로 상세히 입력 \* 교통소요 시간을 고려하여 가급적 체험처가 위치한 광역시·도 또는 시·군·구 선택 권장

프로그램 내용 : 프로그램의 내용과 일정을 상세히 입력

- 공개지역 : 해당 프로그램을 어느 지역의 학교에 공개할지 설정 (전국 / 특정 지역선택)
 \* 지역 선택 시, 프로그램 성격에 따라 "서울 전체지역"과 "경기 전체지역"을 함께 선택하는 등 넓은 범위의 지역을 선택하여 해당 지역의 모든 학교에 공개 할 수도 있음
 \* 근방의 학교에만 공개하고자 할 때에는"서울시 중구"와 같이 군/구 단위로 선택할 수 있음

### 체험프로그램 정보 입력(계속)

|                        |                                                                                                    | *                                      | 필수 입력사항입니다. 확인 후 등록 또는 수정하세요. | * 지         |
|------------------------|----------------------------------------------------------------------------------------------------|----------------------------------------|-------------------------------|-------------|
| * 체험프로그램명              |                                                                                                    |                                        |                               | 넓           |
| * 교육부 연계사업<br>체험프로그램여부 | ● 관련없음 ○교육부 연계사업 체험프로그램                                                                                                    |                                        |                               | * 그         |
| * 체험유형                 | == 유형선택 == 🗸 HEP                                                                                                    | * 체험직무(학과)                             | 직무학리찾기                        | - 프로        |
| * 체험이수시간               | == 시간선택 == ✔                                                                                                    | 체험가능시간                                 | 예) 10:00~12:00                | - 체힏        |
| * 참가대상                 | □초등학생 ☑중학생 □고등학생                                                                                                    | * 1회당 모집인원                             | в                             | * 지         |
| <b>*</b> 대상학교유형        | <ul> <li>✓ 일반학교 : 정규 학교로 인가받은 초,중,고등학교</li> <li>□ 특수학교 : 장애인의 교육을 위해 초,중,고등학교</li> <li>□ 각종학교 : 정규 학교로서 인가를 받지 못하였으</li> </ul> | 준하는 교육을 운영하는 학교<br>나, 초,중,고등학교 및 특수학교와 | 유사한 교육을 실시하고 있는 학교            | * 교<br>- 체험 |
| <b>*</b> 체험일           | <ul> <li>● 1회</li> <li>○ 회차</li> </ul>                                                                                         | ○수시                                    |                               | - 참기        |
| ★ 공개지역                 | ◎ 전국 ○지역선택                                                                                                    |                                        |                               |             |
|                        |                                                                                                    |                                        |                               | - 추기        |

## 꿈길 접속 및 가입

3. 체험처 등록

• <u>프로그램정보</u>

# 2. 교육기부 진로체험기관 인증제 신청 - 신청 관련 자료 - 꿈길을 이용한 온라인 신청

### 1. 증빙서류 준비 (상세 사항은 인증제 공고를 참고하시기 바랍니다.)

| -                                              | 교육기부 진로체험활동 확인서                           |                                                                    |                                                     |                                                                  |                                                                                             |  |  |  |  |  |
|------------------------------------------------|-------------------------------------------|--------------------------------------------------------------------|-----------------------------------------------------|------------------------------------------------------------------|---------------------------------------------------------------------------------------------|--|--|--|--|--|
| <u>1. 기부자 인</u>                                | <u> </u> 적사항                              |                                                                    |                                                     |                                                                  | 학                                                                                           |  |  |  |  |  |
| 기관명                                            | <i>प</i> ह                                | 한상공회의소                                                             | 대표자                                                 | 홍길동                                                              | 1                                                                                           |  |  |  |  |  |
| 2. 교육기부                                        | 활동내역                                      |                                                                    |                                                     |                                                                  | 2. 5                                                                                        |  |  |  |  |  |
| 활동 일시                                          | 활동 시간                                     | 활동 장소                                                              | 대상                                                  | 체험프로그램 내용                                                        | 4. 9                                                                                        |  |  |  |  |  |
| 2019.10.15                                     | 4h                                        | 대한상의 소회의                                                           | 실 고2<br>30명                                         | 프로그래머가 되는 길과<br>코딩체험                                             | 5. •                                                                                        |  |  |  |  |  |
|                                                |                                           |                                                                    |                                                     |                                                                  | 6. 1                                                                                        |  |  |  |  |  |
| 위 기<br>1. 학생들로<br>2. 학교 교사<br>3. 프로그램<br>해당 지뢰 | 관은 상기<br>부터 일체<br>사와 사전<br>운영시 (<br>운영시 3 | 교육기부 진희<br>의 체험비(재료<br>협의와 조율을<br>인솔교사 또는<br>직·간접적인 자·<br>'색 프로그램으 | 로체험 프.<br>로비 포함)<br>통하여 .<br>학부모가<br>사 홍보나<br>루만 진형 | 로그램을 운영하면서<br>를 받지 않았으며<br>교육과정을 구성하였고<br>상주하였으며<br>마케팅 활동이 없었으며 | ·<br>·<br>·<br>·<br>·<br>·<br>·<br>·<br>·<br>·<br>·<br>·<br>·<br>·<br>·<br>·<br>·<br>·<br>· |  |  |  |  |  |
| -10 23                                         | 확인자 기                                     | 20 년<br>기관(학교)명/직                                                  | 월 일<br> 책:아주                                        | 고등학교 / 교사 전명 : 박박박 10                                            | 주 : L. 관계규득<br>2. 이 증너<br>3. 박원 제<br>유의하시                                                   |  |  |  |  |  |

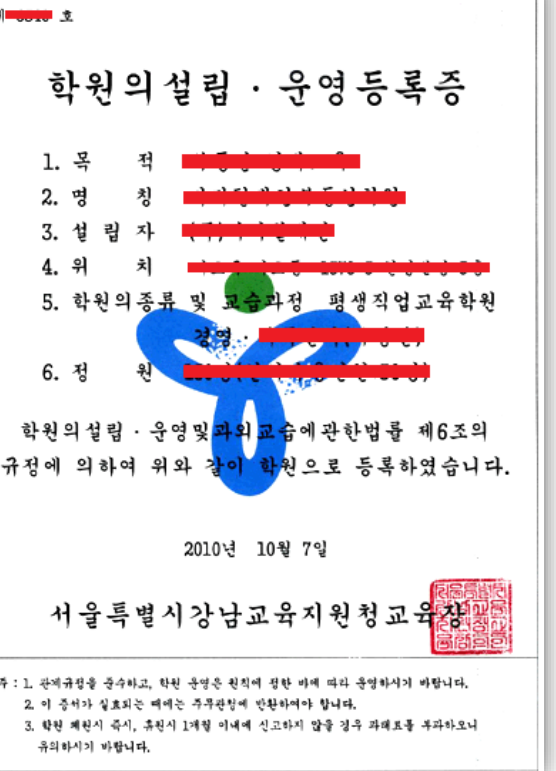

| [과거 <del>(</del><br>교육7          | 운영실 <sup>:</sup><br>기부 운 | 적] (에시)<br>양 프로그램 세부 내용 기술                                         |  |  |  |  |  |  |  |
|----------------------------------|--------------------------|--------------------------------------------------------------------|--|--|--|--|--|--|--|
| ■ 프로그램명 : OOOO(직군)에 따른 OOOO 진로체험 |                          |                                                                    |  |  |  |  |  |  |  |
| ■ 교육시간                           | : 00일(화                  | 요일) 14:00~17:00(3H)                                                |  |  |  |  |  |  |  |
| ■ 교육대상                           | : 00중학:                  | 교 2학년 17명                                                          |  |  |  |  |  |  |  |
| ■ 세부프로.                          | 그램 내용                    |                                                                    |  |  |  |  |  |  |  |
| 진로체험 프로                          | 로그램 서식                   |                                                                    |  |  |  |  |  |  |  |
| 프로그램명                            |                          |                                                                    |  |  |  |  |  |  |  |
| 유형                               | 🗆 현장직업체험                 | 장직업체험 □ 직업실무체험 □ 현장견학 □ 학과체험 □진로캠프 □ 강연·대화형                        |  |  |  |  |  |  |  |
| 대상                               | ( * 복수                   | □ 초등학교 □ 중학교 □ 고등학교<br>(* 복수선택이 가능하지만, 복수 선택시 학교급별 별도 프로그램 운영)     |  |  |  |  |  |  |  |
| 시간                               |                          |                                                                    |  |  |  |  |  |  |  |
| 장소                               |                          |                                                                    |  |  |  |  |  |  |  |
| 목표                               |                          |                                                                    |  |  |  |  |  |  |  |
| 사전 준비                            |                          |                                                                    |  |  |  |  |  |  |  |
|                                  | 구분                       | 학습 내용                                                              |  |  |  |  |  |  |  |
| 20118                            | 도입                       |                                                                    |  |  |  |  |  |  |  |
| 구요 예공                            | 본 활동                     |                                                                    |  |  |  |  |  |  |  |
|                                  | 마무리                      | 바무리                                                                |  |  |  |  |  |  |  |
| 사후 활동                            |                          |                                                                    |  |  |  |  |  |  |  |
| #L 9                             |                          | 118 011                                                            |  |  |  |  |  |  |  |
| 장국                               | 고고그랝 기                   | 배송 안에 해에서 안전은 화이하 수 있도로 그해져야 자人(투서)를 가야                            |  |  |  |  |  |  |  |
| 영소 모두 미 비배                       | 프로그램 신                   | 영에서 인언은 확인은 두 있도록 두세각인 영소(국왕)를 가입<br>특히 성극과 전도 모코에 함도 바라온 그래겠어도 가수 |  |  |  |  |  |  |  |
| 녹표 및 망법                          | 쓰도그램을 .                  | 중에 겉고사 아는 녹표과 활송 방식할 구체적으로 기울                                      |  |  |  |  |  |  |  |
| 사전 준비                            | 체험처가 체<br>하여 학교가         | 험 전 학생들이 숙지하여야 하는 사항이나 확인할 참고자료 등을 제시<br>체험활동 전에 준비할 수 있도록 명시      |  |  |  |  |  |  |  |
| 도입 본 활동-마루                       | <b>뫼</b> 프로그램의           | 내용과 방향성을 체계적이고 상세하게 제시                                             |  |  |  |  |  |  |  |

체험처가 체험 활동 후 그 결과를 바탕으로 학교에서 이루어질 수 있는 심화 활동

사후 활동

내용이나 사례를 제시

| [향후        | ΣŅ            | 증 후 진행] (예시)                                                                                                    |
|------------|---------------|----------------------------------------------------------------------------------------------------|
|            | 0             |                                                                                                    |
| щ          | ず / 「         | 두 군경 프도그램 제두 내용 기술                                                                                                    |
|            |               |                                                                                                    |
| 프로그림       | 별 내용(         | 이 학교급별로 이루어져 있다면 주어진 양식을 참고 하여,                                                                                                    |
| 반드시        | 별도의           | 프로그램으로 구성하여, 업로드(해당양식이 아닐시 심사불가)                                                                                                    |
|            |               | ※ 양식참고 : 초등학교(p16), 중학교(p17), 고등학교(p18)                                                                                                    |
|            |               |                                                                                                    |
| 세부 프       | 로그램           | 참고유형: 초등학교(안)                                                                                                    |
| 프로그램 명     |               | 채소 및 특용작품 제비원 진로개업                                                                                                    |
| 유형         | 현장직업:         | 제험 [2] 직업실무체험 [3] 현장견학 [2] 학과체험 [3] 진로캠프 [5] 강연·대화형                                                                                                    |
| <b>대</b> 상 | ■ 초등학교<br>쇼핑국 | 중학교 고등학교 (※ 목수선택 가능)                                                                                                    |
| 사건         | 2시간           | 1.25.21 (c) - 41 (c) 25                                                                                                    |
| 22         | 세월세 베 번<br>   | 20억남세일20<br>후 호해 201억 12번째 2011년에서 유기2010 주수권은 이해하기                                                                                                    |
| 9±         | 이 유기종업:       | 을 통해 중업과 완전된 직업체계과 유기중업의 중요정을 이해한다.<br>이 필수는 아수네 관객 아이님의                                                                                                    |
| 사진 준비      | 그루            | 이 철요한 이유에 내해 달아오기<br>하스 내유                                                                                                    |
|            | 16            | 1. 참석자 확인                                                                                                    |
|            | 도입<br>(10분)   | 2. 체험처 및 진행 강사 소개                                                                                                    |
|            |               | 3. 신형 프로그램 소개<br>4. 프로그램이 진행되는 장소에서의 안전 및 유의 사항 전달                                                                                                    |
|            |               | 1. 유기농업 직업 분야 소개                                                                                                    |
|            |               | ① 유기농업 소개하기<br>- 논안 제으제 비료 가축 사료 두에 하성 하하물질을 사용하지 않고 유기물이나 지여함을 미생물을 이용하는 논안                                                                                                    |
|            |               | 2. 유기농업의 4대 원칙과 가치                                                                                                    |
|            | 본 활동 1        | ① 건강의 원칙 : 유기농업은 지구의 건강을 유지하고 추진해야 하며, 개인과 공동체가 생태계와 공존해야 함을 의미한다.           ④ 개네의 위원 : 유기관에운 산다는 생네에의 수학을 가려고로 하여 구별로기 위해하고 귀하하고 가슴하도로 드라는 하다.         ● 개네의 위원 : 유기관에운 산다는 생네에서 수학을 가려고로 하여 구별로기 위해하고 귀하하고 있는 것이다. |
|            | (20분)         | (2) 생태의 원칙 : 유기용업은 일어있는 생태체와 문란을 기면으로 하여 그것들과 일메하고, 모퉁하고, 시작하도록 도와야 한다. ③ 공정의 원칙 : 유기용업은 공동의 환경과 삶의 기회를 위해 공정성을 보장하는 관계를 만들어야 한다.                                                                                    |
|            | 강의            | ④ 배리의 원칙 : 유기농업은 현재와 미래 세대가 환경을 보호할 수 있는 조건에서 관리되어야 한다.                                                                                                    |
|            |               | 3. 유기용업의 중요성<br>(D.사회·경제·환경적 요소를 포함하여 유기농업의 중요성 소개하기                                                                                                    |
| 수보 내용      |               | - 사회적 측면 : 소비자의 건강을 중진하는 안전 별빙 농산식품생산 공급                                                                                                    |
|            |               | - 경제적 측면 : 생산자의 소득보장을 위해 국내동산물 경쟁력 제고로 수입역제<br>_ 한겨서 슈퍼 · 가여분대에서권은 안생 새로 다이선 새로스한 프아세로한트는 슈지                                                                                                    |
|            |               | 1 상로당로 방파되어 대지 배시                                                                                                    |
|            |               | ① 빨간, 노란, 검정, 녹색 토마토를 관찰하고, 요리를 위해 토마토 수확하기                                                                                                    |
|            | 본 활동 2        | ② 색깔별 토마토의 효능 알아보기<br>※ 객실 토미토의 이상 토미토를 시신해서는 입이가 아이버지                                                                                                    |
|            | (80분)         | (8) 영역 도바도와 적인 도바도를 시작해도고, 사이용 철바도기<br>2. 카프레게 갤러드 ※ 안전을 위해 도구(같) 사용 지양                                                                                                    |
|            | 개별 활동         | ① 준비된 재료(토마토, 생 모짜헬라, 생 바질) 구성 소개하기                                                                                                    |
|            |               | ② 요리의 사진과 태코레이션의 시각적 정보 제공하기<br>① 비타티아 치즈 바직패스티를 위하는 미야이로 마름기                                                                                                    |
|            |               | ④ 완성한 요리를 친구들과 함께 공유하기                                                                                                    |
|            | 마무리           | 1. 사후 만족도 조사                                                                                                    |
|            | (10분)         | 2. 궁금한 점에 대해 질의용답 및 간단한 소감 발표                                                                                                    |
| 사후 활동      | O 다양한 색       | "팔의 토마토와 방울토마토를 활용한 요리 만들어보기                                                                                                    |
|            |               |                                                                                                    |

▲ 학원일 경우에만 위 등록증 추가 첨부

### 2. 꿈길을 이용한 온라인 신청

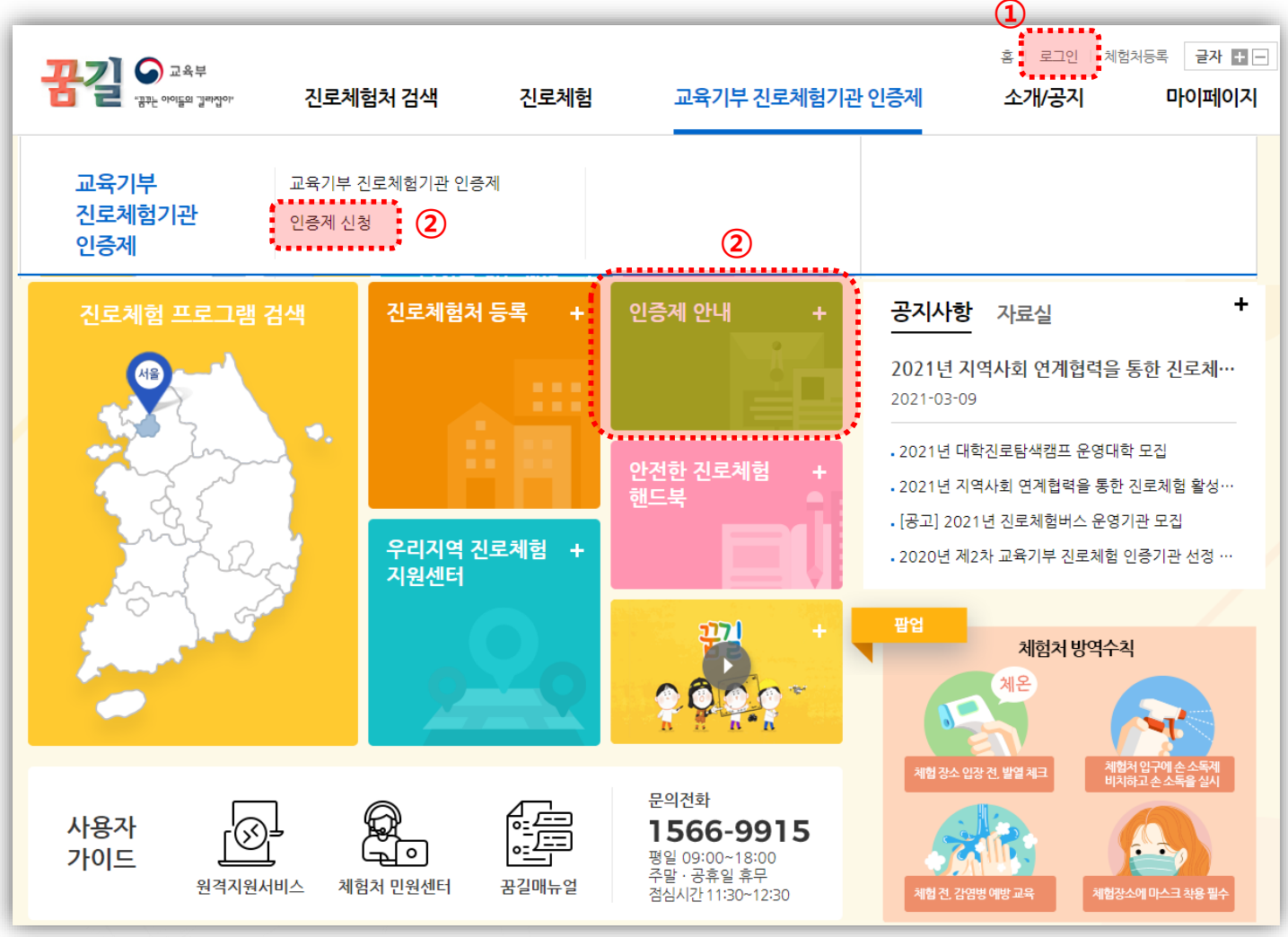

### ① 로그인을 해 주세요

② 진로체험기관 인증신청 메뉴나 아이콘을 클릭해 주세요.

### 교육기부 진로체험기관 인증제

### 2. 꿈길을 이용한 온라인 신청

|           | 문국길 의 교육부<br>- 관카는 아이들의 길라잡아? | 소개/공지          | 진로교육/진로체험 | 진로체험지원센터/자원봉사     | ·<br>자 진로처                        | 홈   로그인   회원기<br>  <b>험기관인증제</b> | 법 글자 ▮ -<br>마이페이지 |                                                                                          |
|-----------|-------------------------------|----------------|-----------|-------------------|-----------------------------------|----------------------------------|-------------------|------------------------------------------------------------------------------------------|
|           | 교육기부 진로체험                     | 기관 인증신청        | 2         | <b>△</b> > 7      | 신로체험기관인증제 >                       | 교육기부진로체험기관                       | 인증제 인증기관 신청       |                                                                                          |
|           |                               |                |           |                   |                                   |                                  | 검색                | <ol> <li><b>③ 공고명을 확인해 주세요.</b></li> <li>* (안) 201#년 제#차 교육기부 진로체험기관 인증제 사업 공</li> </ol> |
| $(\Sigma$ | 공고명       총:3건                |                |           |                   |                                   |                                  |                   | ② 해당 공고의 접수상태에 있는<br>[접수중]을 클릭해 주세요.                                                     |
|           | No                            | ī              | 공고명       | 신                 | 청접수기간                             | 등록일                              | 접수상태              |                                                                                          |
|           | 3 2018년 1차 교육기부 진희            | 르체험기관 인증제 사업 - | 공고        | 2018-02<br>2018-0 | :-13(화) 10:00 ~<br>)3-13(화) 23:59 | 2018-02-13                       | 접수중               |                                                                                          |
|           | 2 2017년 3차 교육기부 진희            | 리체험기관 인증제 사업 - | 공고        | 2017-09<br>2017-1 | -27(수) 10:00 ~<br>0-25(수) 23:59   | 2017-09-27                       | 접수마감              |                                                                                          |
|           | 1 2017년 2차 교육기부 진희            | 르체험기관 인증제 사업 - | 공고        | 2017-06<br>2017-0 | i-16(금) 19:30 ~<br>)7-14(금) 23:59 | 2017-06-16                       | 접수마감              |                                                                                          |
|           |                               |                | к « «     | 1 × × ×           |                                   |                                  |                   |                                                                                          |

### 2. 꿈길을 이용한 온라인 신청

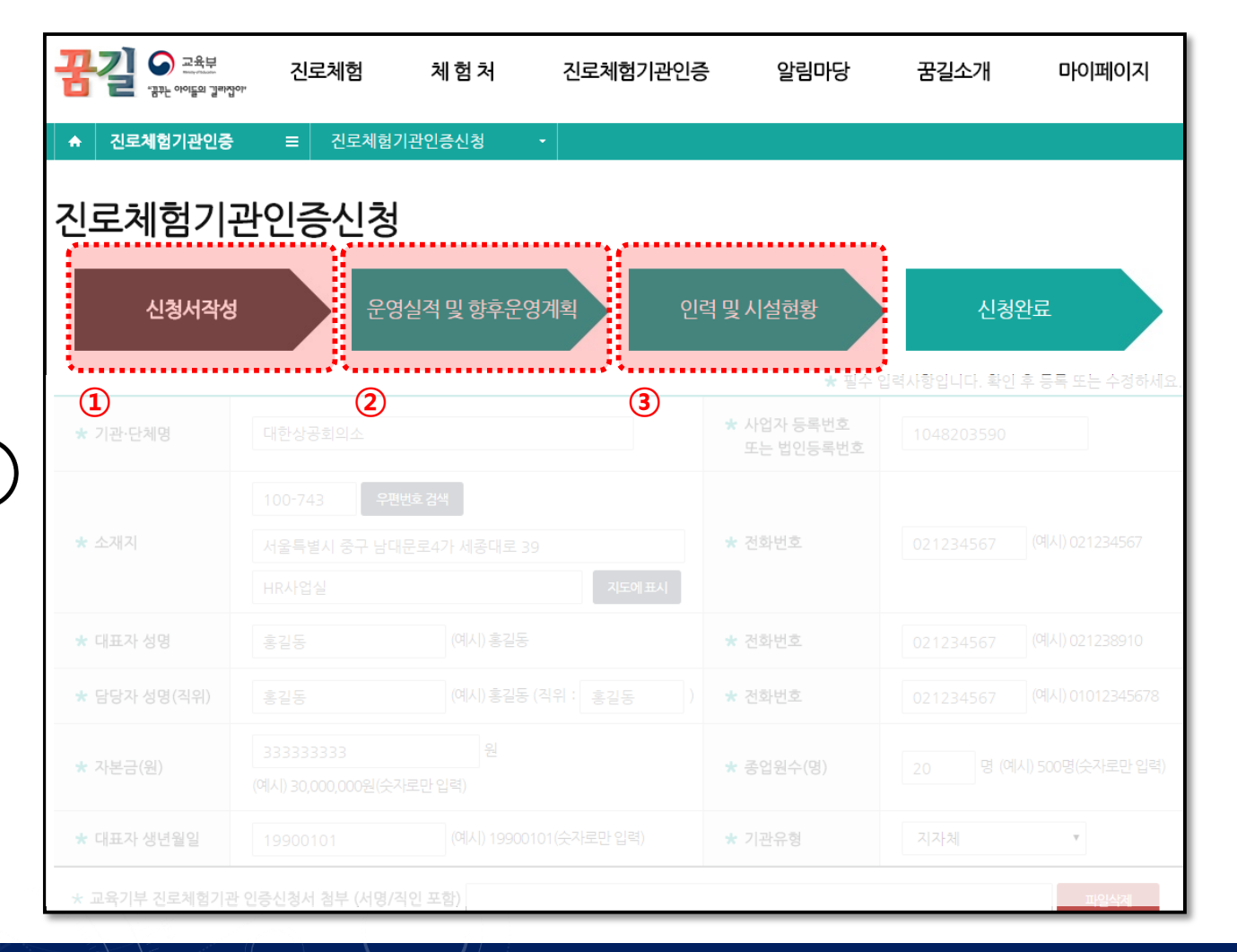

> 본격적인 신청은 총 3단계로 진행됩니다.

### ① 신청서 작성

- [**신청서** 1장] 법정 서식, <u>칼라 스캔(또는 사진)하여 업로드</u>

### **2 운영실적 작성**(구비서류 3항목)

- **운영실적** (이전에 했던 교육기부 실적)
- \* 신청일로 부터 지난 2년간 무료 운영한 실적 증빙 되어야 함
- **향후 운영계획** (인증 후 연 4회 이상, 인증기간 3년 동안 총 12회 운영할 교육기부 운영 프로그램 계획 기재)

### ③ 인력 및 시설 현황

- 인력 및 시설현황 (교육기부 관련 인력 및 시설현황 기입)

### 2. 꿈길을 이용한 온라인 신청

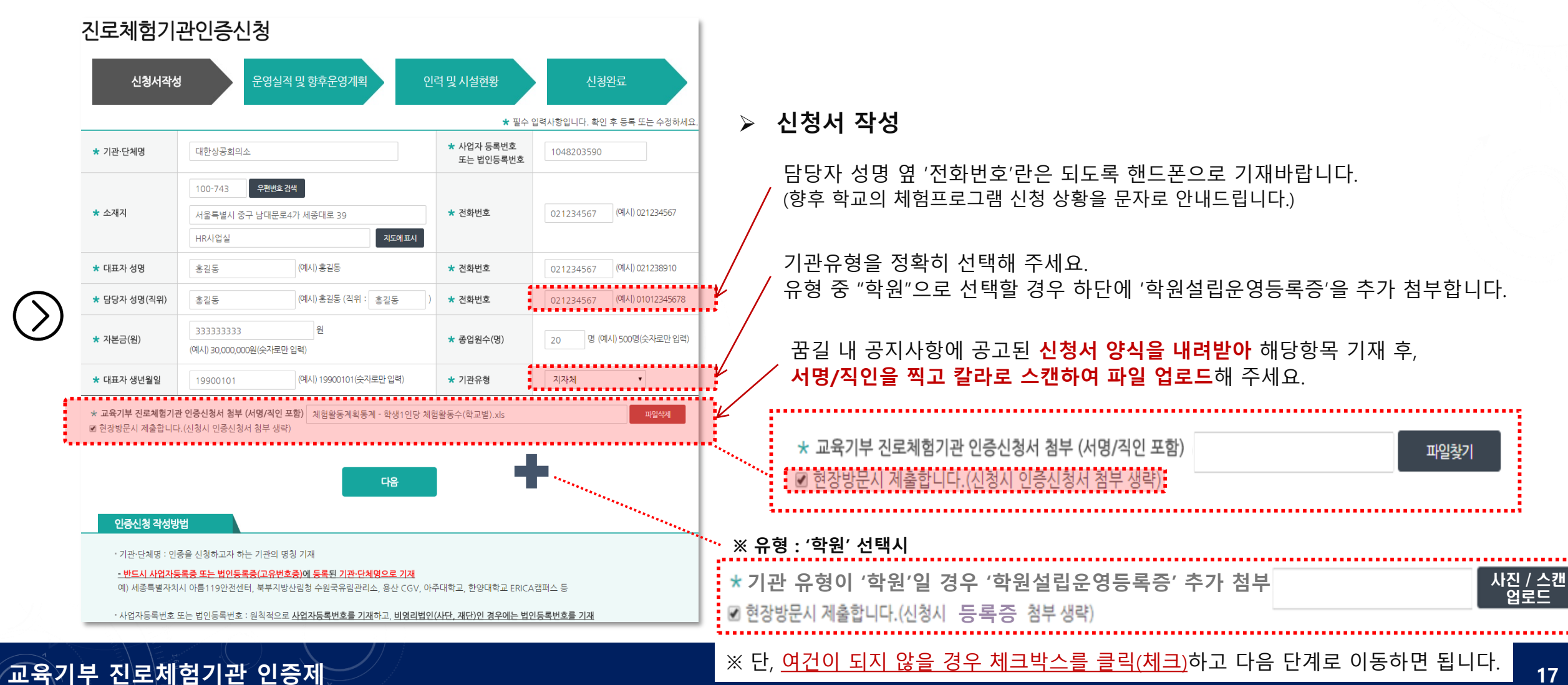

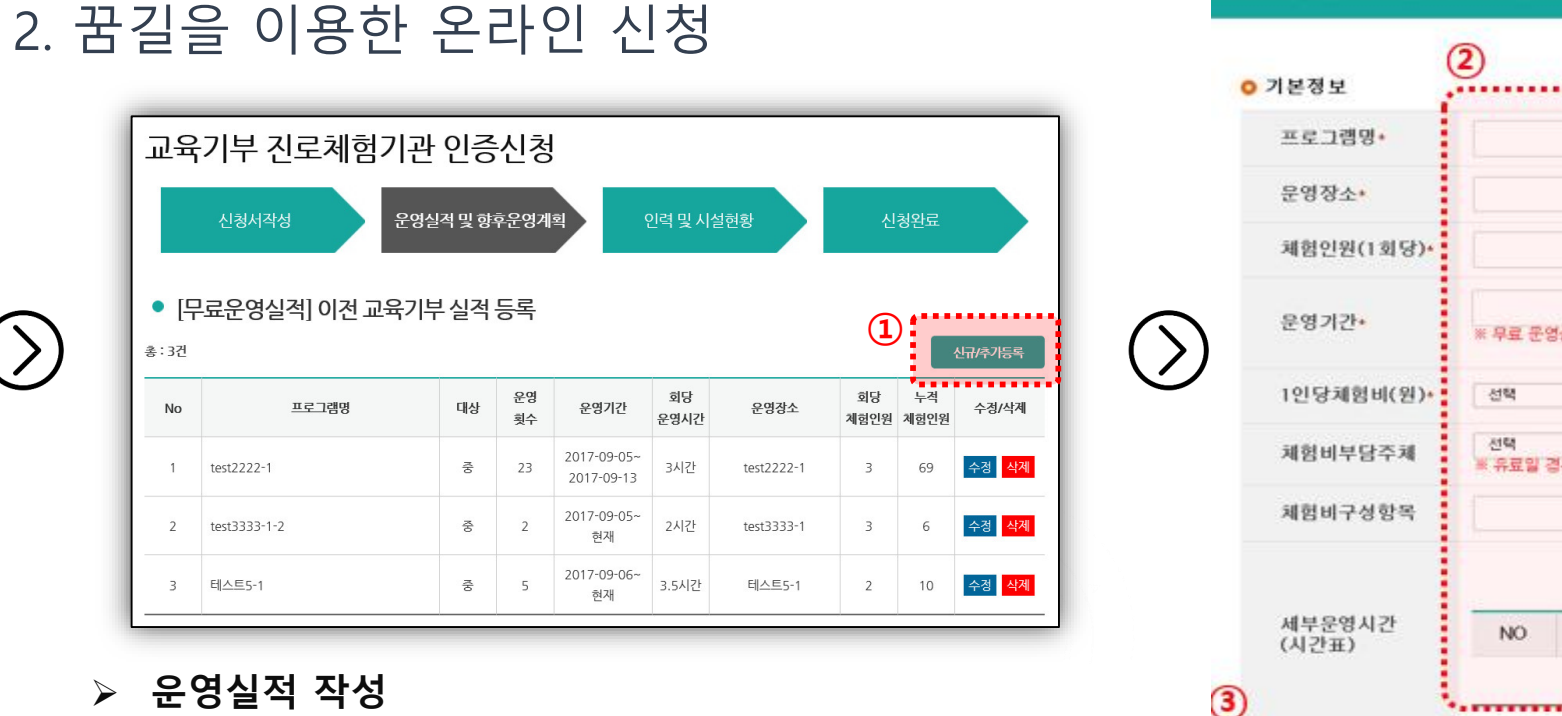

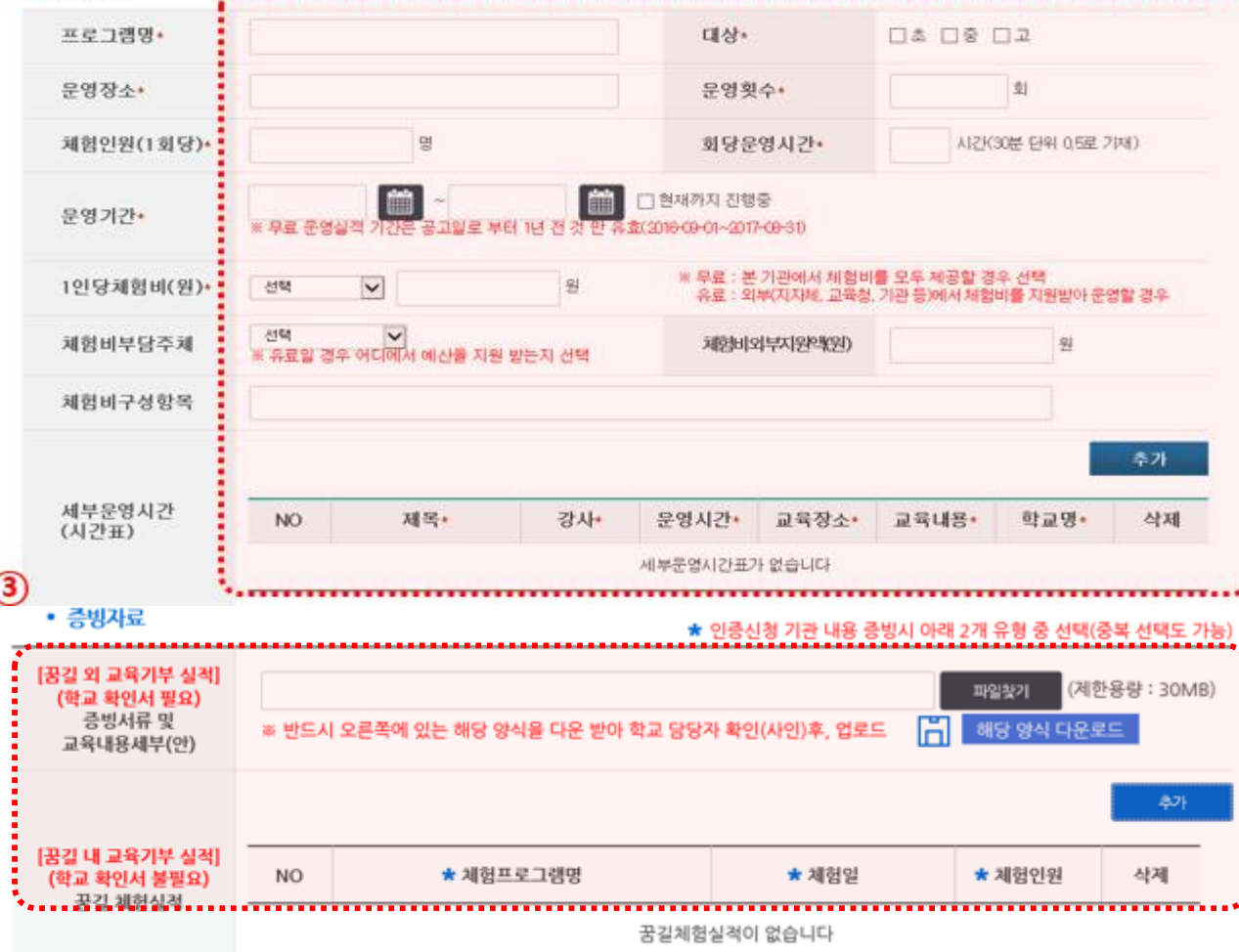

. 평승 의견사항입니다. 확인 후 등록 또는 승정 차세요.

[무료운영실적] 이전 교육기부 실적 등록

교육기부 진로체험기관 인증제

② 기본정보을 입력해 주세요.

[신규/추가등록] 또는 [수정(삭제)] 버튼 클릭해 주세요.

하여 탑재] 클릭하여 해당 양식을 사용해 주세요.

③ 증빙자료 내용 증빙시 2개 유형 중 선택(중복 무관)하여 업로드해 주세요.

※ 이 때, 꿈길 외 교육기부 실적은 반드시 [해당 양식 다운로드

닫기

등록

18

### 2. 꿈길을 이용한 온라인 신청

### 증빙유형1 : 꿈길 시스템을 사용하지 않고 운영했던 실적(<mark>학교 확인서</mark> 必)

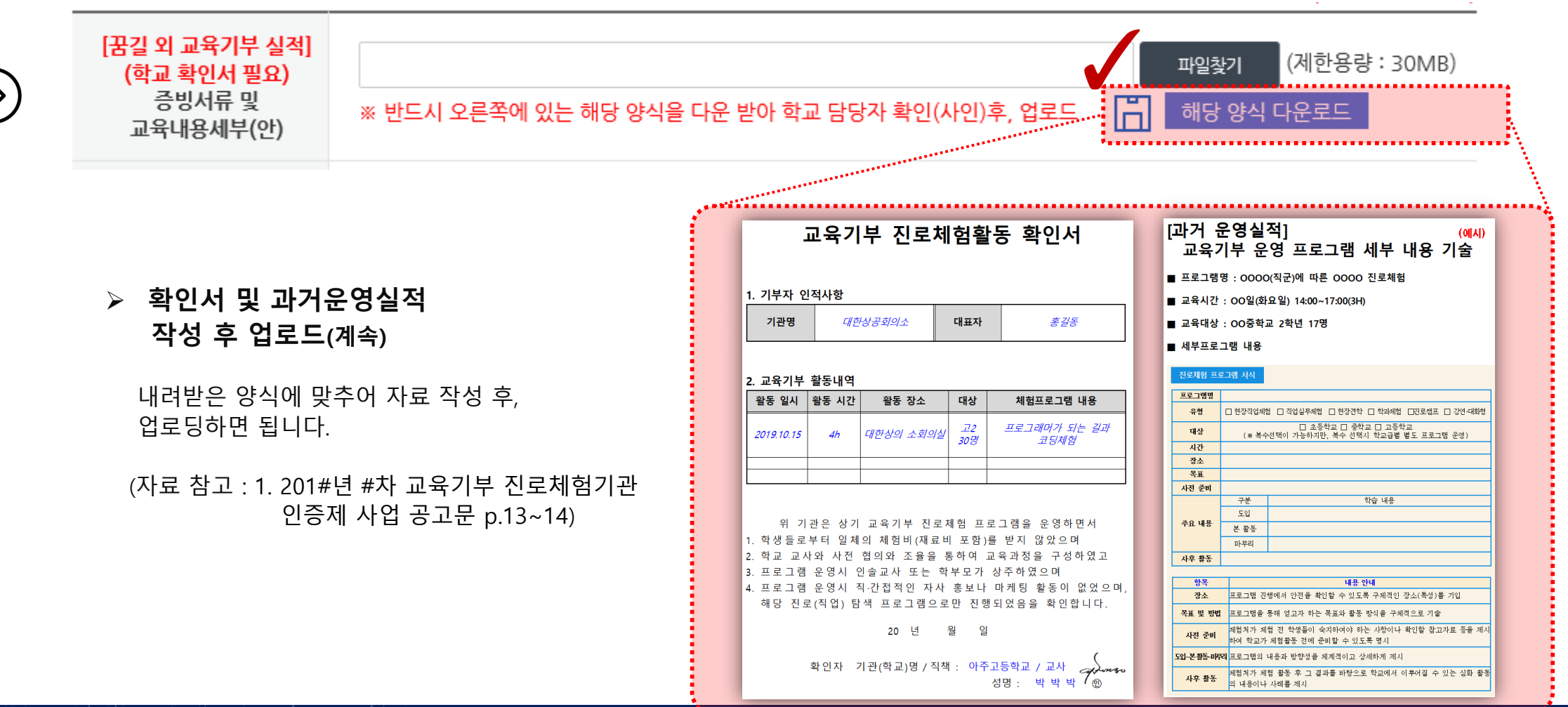

2. 꿈길을 이용한 온라인 신청 증빙유형2 : 꿈길 시스템 내 운영했던 무료 실적(학교 확인서 불필요)

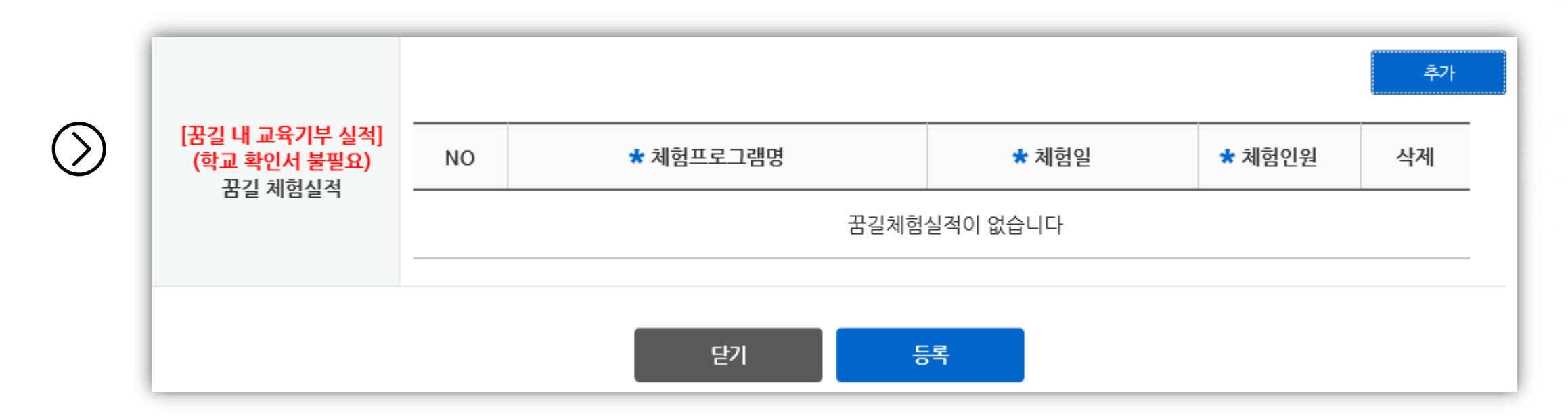

꿈길 내에 교육기부 실적이 있다면 추가버튼을 누르고 실적을 등록해주세요. 꿈길 내 실적 등록 시, 학교 확인서는 업로드 하지 않아도 됩니다.

### 2. 꿈길을 이용한 온라인 신청

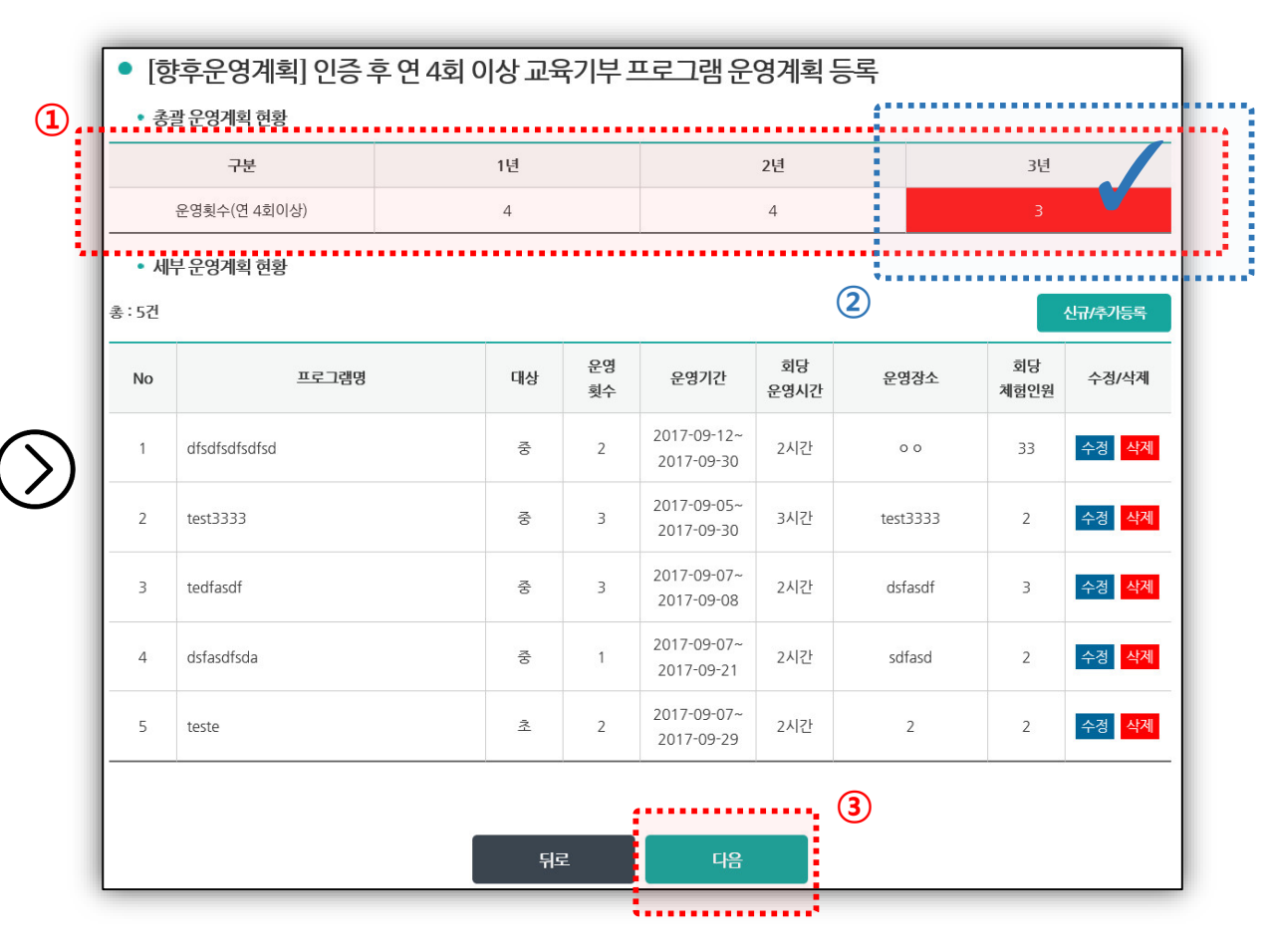

### 향후 운영계획 작성

### 인증 후 연 4회 이상,

인증기간 3년 동안 총 12회 이상 운영할 교육기부 운영 계획을 입력하면 됩니다.

### ② ① 조건 미충족시 다음단계로 넘어갈 수 없습니다.

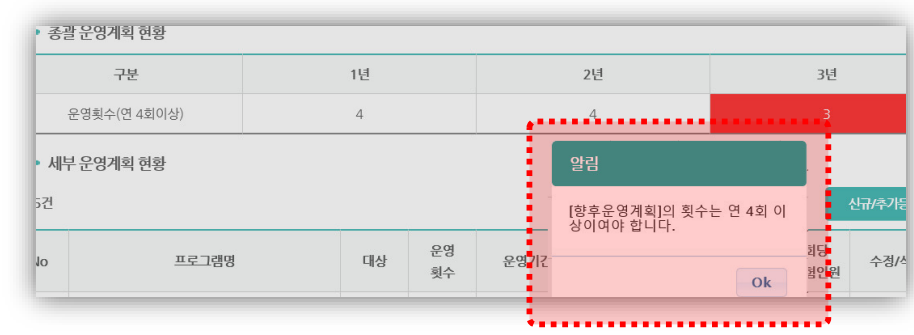

③ 입력이 완료되면 [다음]버튼을 클릭하면 됩니다.

21

### 교육기부 진로체험기관 인증제

### 2. 꿈길을 이용한 온라인 신청

| 유영획수(연 4회이상) |            |    |          |                           | 4          |       | 3             |         |
|--------------|------------|----|----------|---------------------------|------------|-------|---------------|---------|
| • 세<br>: 5건  | 부 운영계획 현황  |    |          | <u>l</u> e                |            |       |               | 신규/추가등록 |
| No           | 프로그램명      | 대상 | 운영<br>횟수 | 운영기간                      | 회당<br>운영시간 | 운영경   | 화당<br>황소 체험인원 | 수정/삭제   |
| 1            | dfsdfsdfsd | 중  | 2        | 2017-09-12~<br>2017-09-30 | 2시간        | 0 (   | 33            | 수정 삭제   |
| 2            | test3333   | 중  | 3        | 2017-09-05~<br>2017-09-30 | 3시간        | test3 | 333 2         | 수정 삭제   |
| 3            | tedfasdf   | 중  | 3        | 2017-09-07~<br>2017-09-08 | 2시간        | dsfa  | idf 3         | 수정 삭제   |
| 4            | dsfasdfsda | 중  | 1        | 2017-09-07~<br>2017-09-21 | 2시간        | sdfa  | sd 2          | 수정 삭제   |
| 5            | teste      | 초  | 2        | 2017-09-07~<br>2017-09-29 | 2시간        | 2     | 2             | 수정 삭제   |

▶ 향후 운영계획 작성(세부운영계획 입력)

① [신규/추가등록] 또는 [수정(삭제)] 버튼 클릭해 주세요.

### ② **기본정보**을 입력해 주세요.

\* 연차, 직군/직무, 체험, 프로그램 세부 내용 등을 조건에 맞게 입력하면 됩니다. 더하여, 향후 운영하게 될 교육기부 프로그램 세부(안)을 해당

양식 다운로드하여 자세히 작성 후 업로드 하시면 됩니다.

### ※ <u>직군/직무에 대한 사항을 반드시 기입해주세요.</u>

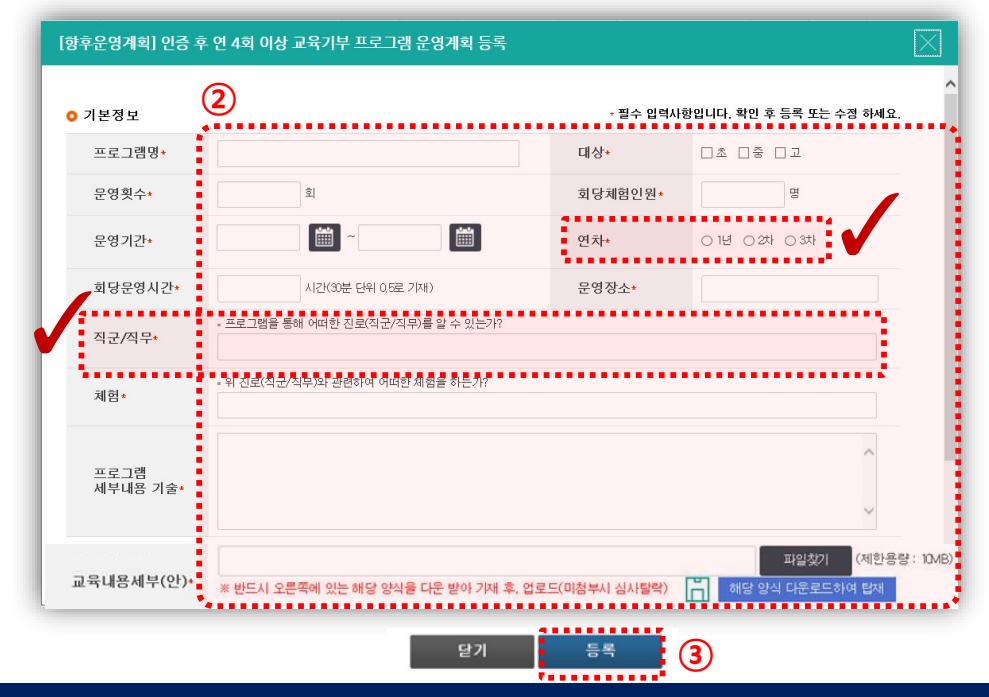

2. 꿈길을 이용한 온라인 신청

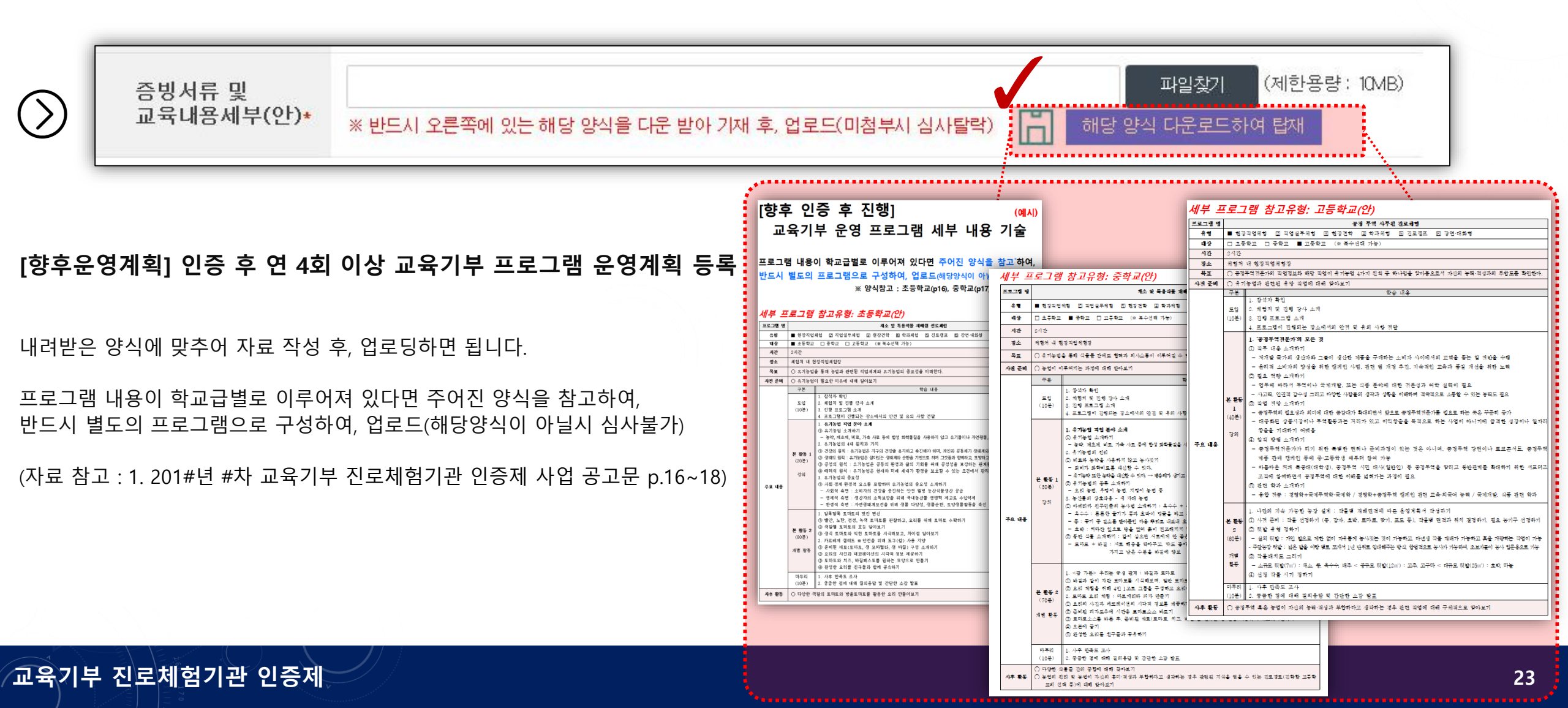

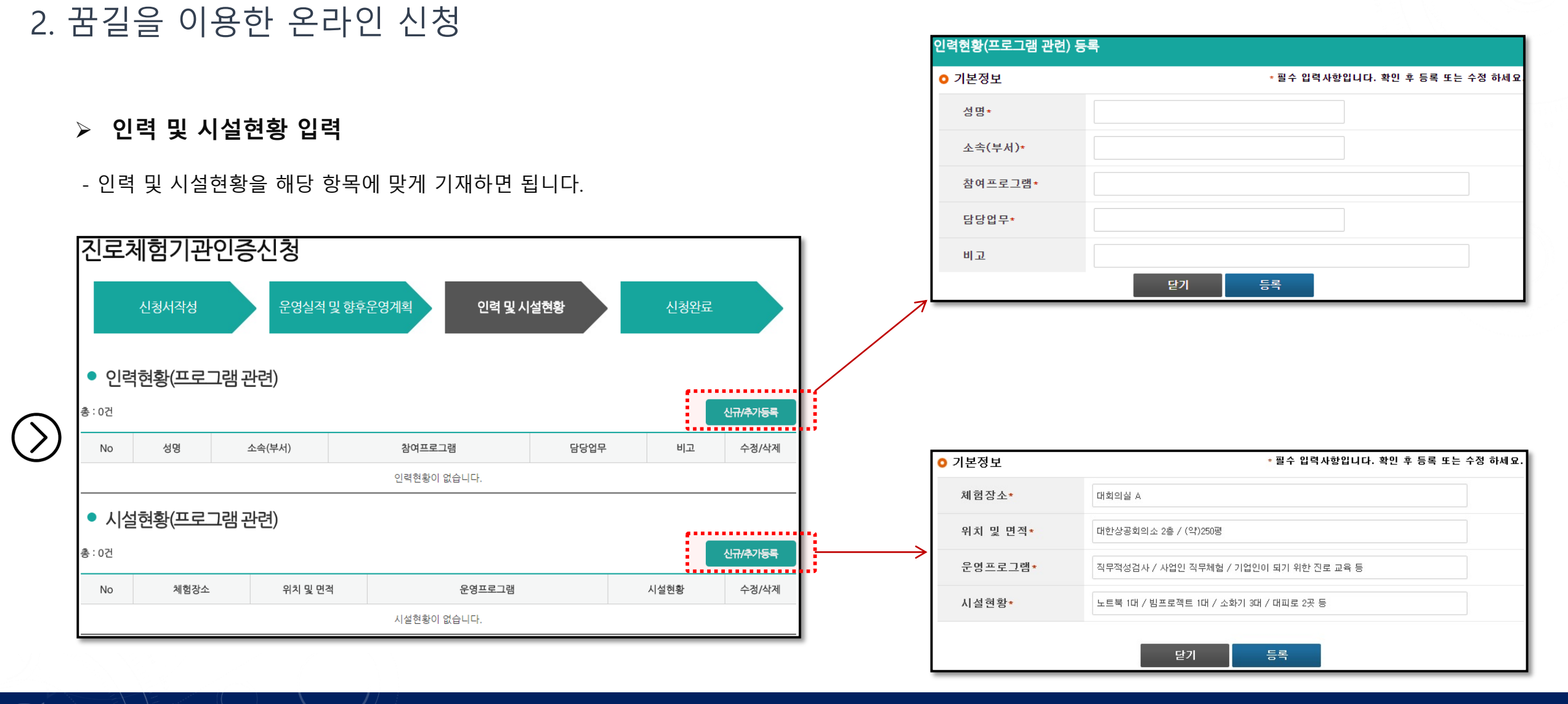

# 교육기부 진로체험기관 인증제 신청

### 2. 꿈길을 이용한 온라인 신청

교육기부 진로체험기관 인증제

| 1.개인정보수집·이용·내역                       |             |                          |                           |             |                           |               |
|--------------------------------------|-------------|--------------------------|---------------------------|-------------|---------------------------|---------------|
| 수집·이용 항목                             |             | 수집.0                     | 용 목적                      |             | 보유기간                      |               |
| 기관명, 사업자등록번호, 주소,<br>생년월일, 휴대폰번호, 이대 | 담당자명,<br>게일 | 교육기부 활동을 위험<br>센터 및 신청학과 | 한 관할 진로체험지원<br>고 등에 정보 제공 | 인증 기        | 간(승인 후 3년) 종료일까지          |               |
| ※위의 개인정보 수집·이용에 대한                   | 한 동의를 거     | 부할 권리가 있습니다              | . 그러나 동의를 거부힐             | 경우 교육       | 기부 진로체험기관 홍보 및 활동이        | ∥ 제한을 받을 수 있습 |
| ○ 위와 같이 개인정보를 수집·이                   | 용하는데 동      | 등의합니다.(동의해야              | 만 신청서 등록 가능)              | ○동          | 의안함                       |               |
|                                      |             |                          |                           |             |                           |               |
| 2.개인정보3자제공내역                         |             |                          |                           |             |                           |               |
| 교육청, 교육지원청, 관할 진로<br>체험지원센터          | 교육기부<br>人   | 진로체험기관 인증제<br>ት업운영 관리    | !로체험기관 인증제<br>입운영 관리      |             | 비서류 인증 기간(승인 후 3년) 종료일 까지 |               |
| 신청학교                                 | 교육기부        | · 진로체험기관 정보              | 기관명, 프로그램, 주<br>번호, 이메일   | 소, 휴대폰<br>! | 인증 기간(승인 후 3년) 종료일<br>까지  |               |
| ※위의 개인정보 수집·이용에 대한                   | 한 동의를 거     | 부할 권리가 있습니다              | . 그러나 동의를 거부힐             | 경우 교육       | 기부 진로체험기관 홍보 및 활동이        | 비 제한을 받을 수 있습 |
| ○ 위와 같이 개인경보를 제3자여                   | 에게 제공하      | 는데 동의합니다.(동의             | 해야만 신청서 등록 기              | )           | ○ 동의안함                    |               |
|                                      |             |                          |                           |             |                           |               |
| 3.개인정보취급업무위탁ㅣ                        | 내역          |                          |                           |             |                           |               |
|                                      |             |                          |                           |             |                           |               |
| 제3조. 개인정보 취급업                        | 무위탁미        | 내역의 취급을 위                | 탁 받는자(수탁엽                 | (체). 업      | 무내용                       |               |
| 취급을 위탁 받                             | 는자(수탁엽      | 1제)                      |                           | 업무          | 내용                        |               |
| 대한상궁                                 |             |                          | 교육기부 진호                   | 르체험기관       | 인증제(꿈길) 운영·관리             |               |
|                                      |             |                          |                           |             |                           |               |

### > 인력 및 시설현황 입력(계속)

- 하단에 있는 [개인정보수집]에 동의하여야 신청이 완료됩니다.

### \* <u>동의를 하지 않는 경우 '진로체험지원센터' 관리화면에는</u> <u>'신청중(미완료)'로 표시되고, 미접수 상태로 처리됩니다.</u>

### <센터 관리자 페이지>

| 체험처명        | 기관유형     | 신청상태     | 접수<br>기간연장 |
|-------------|----------|----------|------------|
| 재인천사업단      | 중앙부처(청)  | 신청중(미완료) | -          |
| 건강가정·다문화가족지 | 지자체      | 신청중(미완료) | -          |
| 업07         | 개인사업장    | 신청중(미완료) | -          |
| 인 청소년교육문화센터 | 민간단체(법인) | 신청완료     | -          |
| <u>ា</u> ខ  | 공공기관     | 신청중(미완료) | -          |

# 3. 꿈길 '문의게시판' 매뉴 활용

| • • • • • • • • • • • • • • •                                                                                                    | <b>진로교육/진로체험</b><br>ICF.                                          | ····································                                                                                                    | 第3日가입 관계 面()<br>(34) 미아()(34)<br>(34) 미아()(34)<br>(34) (34) (34) (34)<br>(34) (34) (34) (34) (34)<br>(34) (34) (34) (34) (34) (34) (34) (34) |
|----------------------------------------------------------------------------------------------------|-------------------------------------------------------------------|----------------------------------------------------------------------------------------------------|----------------------------------------------------------------------------------------------------|
| 다이페이지<br>신역체험프로그램관리<br>전로체험프로그램신청관리<br>교육가부진로체험가관인증제<br>진로체험운영컨설팅신청<br>인증신청현황<br>인증실적보고<br>인증제관련문입하기<br>관람 환역 책 위도 프리안 해소나 및 환영상에 문관 모음<br>환영상에 문관 모음                                                                                                    | 시구.<br>건로개월지원센트<br>서울강남센티 Q<br>서울러초센티 Q<br>서울려동센티 Q<br>서울하자센티 Q   | 대         주소           1         서울특별시 강남구 논한코64월 7 역납청소년수란관 2층           1         서울특별시 강남구 관련도 190 대관병당 1층           1         서울특별시 강동구 구관면로 395 자기주도학습지원센터 2층<br>상당당           1         서울특별시 강동구 관련로 325 자기주도학습지원센터 2층           1         서울특별시 승파구 올림픽로 326  | <mark>전화번호</mark><br>02-550-3628<br>02-574-0304<br>02-481-7083                                                                                                    |
| 신로체험프로그램관리       신로체험프로그램신청관리       신로체험기관인증계       인증신청현황       인증신청현황       인증실적보고       인증실적보고       안역제관련문의하기       안역제관련문의하기       안역제관련문의하기       안역제관련문의하기       안역제관련문의하기       안역제관련문의하기       안역제관련문의하기       안역제관련문의하기       안 역제관련문의하기       안 역제관련문의하기       안 역제관련문의하기       안 역제관련문의하기       안 역제관련문의하기       안 역제관련문의하기       안 역제관련문의하기       안 역제관련문의하기       안 역제관련문의하기       안 역제관련문의하기       안 역제관련문의 한 방법인 체험권문 문의 방법인 비원       관 문 프라이       안 역 관 문 프리이       안 역 관 문 프리이       안 역 관 연 역 관 관 문 프리이       안 역 관 연 역 관 관 관 관 관 관 관 관 관 관 관 관 관 관 관 관 | 니다.<br>진로제험지왕선티 Q<br>서울강남센티 Q<br>서울것동센티 Q<br>서울강동센티 Q<br>서울국동센티 Q | 타         주소           3)         서울특별시 강남구 논한로64월 7 역상형소년수련관 2층           3)         서울특별시 지남구 강남대로 190 대관병당 1층           3)         서울특별시 강동구 구권면로 395 자기주도학습지원센터 2층           3)         서울특별시 강동구 구권면로 395 자기주도학습지원센터 2층           4)         서울특별시 승동구 금원픽로 326  | <mark>원외번호</mark><br>02-550-3628<br>02-574-0304<br>02-481-7083                                                                                                    |
| 신도세함프도그램신청관리       ····································                                                                                                    | 니다.<br>전로개월지원센터 Q<br>서울강남센터 Q<br>서울처초센터 Q<br>서울강동센터 Q<br>서울장동센터 Q | 대         주소           1         서울특별시 강남구 논현로64월 7 역삼청소년수원관 2층           1         서울특별시 강남구 관련도 190 대관병당 1층           1         서울특별시 강동구 구관면로 395 자기주도학습지원센터 2층<br>상상명평           1         서울특별시 강동구 관련로 325 자기주도학습지원센터 2층           1         서울특별시 승파구 올림픽로 326 | <mark>전화번호</mark><br>02-550-3628<br>02-574-0304<br>02-481-7083                                                                                                    |
| 진로체험프로그램신청관리       이증신청현황         고로체험운영컨설팅신청       인증실적보고         인증제관련문의하기       인증시정변원                                                                                                    | 니다.<br>진로체험지원센터<br>서울강남센터 Q<br>서울강동센터 Q<br>서울강동센터 Q<br>서울강동센터 Q   | 터         주소           1         서울특별시 강당구 논한로64월 7 역상청소년수란관 2층           2         서울특별시 강당구 강남대로 190 대관범당 1층           1         서울특별시 강동구 구관면로 395 자기주도학습지원센터 2층<br>상상명평           1         서울특별시 승파구 올림픽로 326                                                    | 전화번호<br>02-550-3628<br>02-574-0304<br>02-481-7083                                                                                                    |
| 교육기부진로체험기관인증제         인증신청현황           진로체험운영컨설팅신청         인증실적보고           인증제관련문의하기         인증제관련문의하기                                                                                                    | 니다.<br>전로개월지원센티<br>서울강남센티 Q<br>서울러초센티 Q<br>서울강동센티 Q<br>서울강동센티 Q   | 대         주소           1         서울특별시 강당구 논현로/6월 7 역상청소년수원관 2층           1         서울특별시 사초구 강남대로 190 대관병당 1층           1         서울특별시 강동구 구관면로 395 자기주도학습지원센터 2층           1         서울특별시 강동구 구관면로 395 자기주도학습지원센터 2층           1         서울특별시 승파구 올림픽로 326       | 전화번호           02-550-3628           02-574-0304           02-481-7083           02-2147-7384                                                                                                    |
| 진로체험운영컨설팅신청       인증실적보고         인증세관련문의하기                                                                                                    | 진로체험지원선택 이<br>서울강남센터 이<br>서울자초센터 이<br>서울강동센터 이<br>서울장동센터 이        | 태         주소           고)         서울특별시 강남구 논한코64월 7 역상형소년수란관 2층           고)         서울특별시 강남구 관한코도 190 대관병당 1층           고)         서울특별시 강동구 구관연료 395 자기주도학습계원센터 2층           고)         서울특별시 강동구 구관연료 395 자기주도학습계원센터 2층           고)         서울특별시 승규구 관련료 326   | 전화번호           02-550-3628           02-574-0304           02-481-7083           02-2147-7364                                                                                                    |
|                                                                                                    | 서울강남센티 Q<br>서울서초센티 Q<br>서울강동센티 Q<br>서울강동센티 Q                      | 시울특별시 강남구 논한로64월 7 역삼청소년수란관 2층           시 움특별시 강남구 논한로64월 7 역삼청소년수란관 2층           시 움특별시 강동구 구한면로 395 자기주도학습지원센터 24           신 방향           1         서울특별시 승규구 관련픽로 326                                                                                            | 02-550-3628<br>02-574-0304<br>02-481-7083                                                                                                    |
| 인증제관련문의하기                                                                                                    | 서울서초센터 Q<br>서울강동센터 Q<br>서울송파센터 Q                                  | 지응 특별시 서초구 강남대로 190 대관별당 1층           지응 특별시 강동구 구천면로 395 자기주도학습계원센터 24           상양평광           1           서울특별시 승파구 윤림픽로 326                                                                                                    | 02-574-0304                                                                                                    |
|                                                                                                    | 서울강동센터 0 서울송파센터 0                                                 | 시율특별시 강동구 구천면로 395 자기주도학습지원센터 24           상상방망           시율특별시 송파구 울림픽로 326                                                                                                    | 02-481-7083                                                                                                    |
| ·····································                                                                                                    | 서울송파센터 Q                                                          | X 서울특별시 송파구 올림픽로 326                                                                                                    | 02-2147-2204                                                                                                    |
|                                                                                                    | 비용가비세터 이                                                          |                                                                                                    | 02 214/72384                                                                                                    |
|                                                                                                    | 시골 8 시 전 대   역                                                    | A 서울특별시 강서구 우현로 34 우장산동 주민센터 3층                                                                                                    | 02-2699-8723                                                                                                    |
| 🚺 📜 💷 예정 1999년 - 소개/공사 전로 교육/전로 제험 전로제험사업센터/사업봉사사 전로제험기관인증제 바이페이지 🖓 💚                                                                                                    | 서울양천센터 이                                                          | a 서울특별시 양천구 신월5동 1~29                                                                                                    | 02-2084-5418                                                                                                    |
|                                                                                                    | 서울구로센터 Q                                                          | 서울특별시 구로구 남부순환로 946 구로 평생학습관 2F 구3<br>진로직업체험지원센터                                                                                                    | 02-2689-8754                                                                                                    |
| 진로체험기과 인증심사 문의게시판                                                                                                    | 서울긍천센터 Q                                                          | A 서울특별시 금천구 문성로 38                                                                                                    | 02-2627-2823                                                                                                    |
|                                                                                                    | 서울영등포센터 (                                                         | Q 서울특별시영등포구 당산로 123                                                                                                    | 02-2636-6521                                                                                                    |
| ▶ 무이사한에 대해서느 ??? 34                                                                                                    | 서울동대문센터 (                                                         | Q 서울특별시 동대문구 왕산로 122 6층                                                                                                    | 02-6238-2020                                                                                                    |
|                                                                                                    | 서우주라세터 이                                                          | 서우트넥시주라그 마으로 252 기차2초                                                                                                    | 02-406-5602                                                                                                    |
| No 제공 전료 동안 동안 전 이나하이 이는 거우 대이피이지 이주게관려모이하기                                                                                                    | II에 헤다                                                            | <b></b>                                                                                                    | IEL                                                                                                    |
| ·····································                                                                                                    |                                                                   | 시앙글 합력이던 겁니                                                                                                    | - .                                                                                                    |
|                                                                                                    |                                                                   |                                                                                                    |                                                                                                    |
|                                                                                                    |                                                                   |                                                                                                    |                                                                                                    |
| ·····································                                                                                                    | <b>\사자</b> '에서                                                    | · '진로체험지원센터'                                                                                                    | 릌                                                                                                    |
| · · · · · · · · · · · · · · · · · · ·                                                                                                    | <b>로 문의</b> 히                                                     | ·                                                                                                    | _                                                                                                    |
|                                                                                                    |                                                                   |                                                                                                    |                                                                                                    |

꿈길 '문의게시판' 매뉴 활용

# Q&A

# THANK YOU

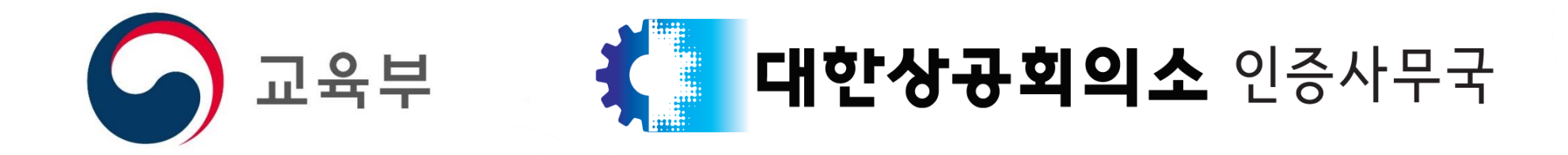

### 대한상공회의소 인증사무국

**주소** : (100-743) 서울특별시 중구 세종대로 39 상공회의소회관 2층 대한상공회의소 교육사업팀 인증사무국

이메일 : regenius81@korcham.net / kcciedu@naver.com

대표전화 : 02-6050-3939